# Catalyst 9800ワイヤレスコントローラシリーズ での802.1X認証の設定

## 内容

概要 前提条件 要件 <u>使用するコンポーネント</u> 設定 <u>ネットワーク図</u> WLC の設定 <u>9800 WLCでのAAAの設定</u> WLANプロファイルの設定 ポリシープロファイルの設定 ポリシータグの設定 ポリシータグの割り当て ISE の設定 ISEでのWLCの宣言 ISE での新しいユーザの作成 認証プロファイルの作成 ポリシーセットの作成 認証ポリシーの作成 承認ポリシーの作成 確認 トラブルシュート WLCでのトラブルシューティング ISEでのトラブルシューティング

## 概要

このドキュメントでは、Cisco Catalyst 9800シリーズワイヤレスコントローラで802.1Xセキュリ ティを使用してWLANを設定する方法について説明します。

## 前提条件

## 要件

次の項目に関する知識があることが推奨されます。

• 802.1X

使用するコンポーネント

このドキュメントの情報は、次のソフトウェアとハードウェアのバージョンに基づいています。

- Catalyst 9800ワイヤレスコントローラシリーズ(Catalyst 9800-CL)
- Cisco IOS® XE Gibraltar 17.3.x
- Cisco ISE 3.0

このドキュメントの情報は、特定のラボ環境にあるデバイスに基づいて作成されました。このド キュメントで使用するすべてのデバイスは、初期(デフォルト)設定の状態から起動しています 。本稼働中のネットワークでは、各コマンドによって起こる可能性がある影響を十分確認してく ださい。

設定

ネットワーク図

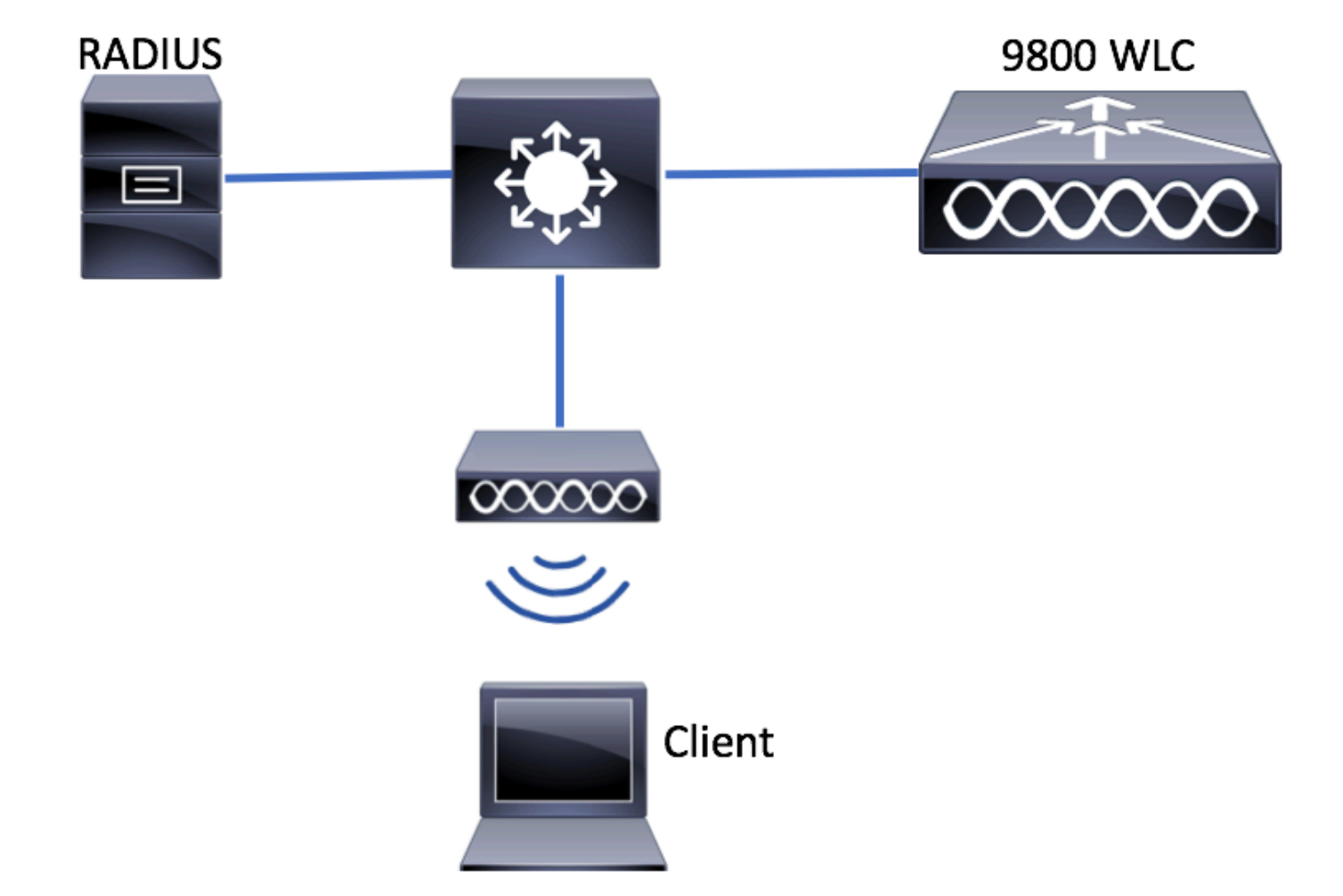

### WLC の設定

9800 WLCでのAAAの設定

GUI :

ステップ1:RADIUSサーバを宣言します。移動先 Configuration > Security > AAA > Servers / Groups > RADIUS > Servers > + Add RADIUSサーバ情報を入力します。

| Q Search Menu Items | Authentication Authorization and Accounting |               |        |              |  |  |
|---------------------|---------------------------------------------|---------------|--------|--------------|--|--|
| 👼 Dashboard         | + AAA Wizard                                |               |        |              |  |  |
| Monitoring >        | AAA Method List                             | Servers / Gro | oups   | AAA Advanced |  |  |
| Configuration >     | + Add × Delete                              |               |        |              |  |  |
| Administration >    | RADIUS                                      |               |        |              |  |  |
| 💥 Troubleshooting   | TACACS+                                     | Servers       | Server | Groups       |  |  |
|                     | IDAP                                        | Name          |        | Address      |  |  |

#### 今後、中央Web認証(または認可変更(CoA)を必要とするあらゆる種類のセキュリティ)を使用する 予定の場合は、**CoAのサポート**が有効になっていることを確認します。

| Create AAA Radius Server  |             |                 | ×                      |
|---------------------------|-------------|-----------------|------------------------|
| Name*                     | ISE-kcg     | Clear PAC Key   |                        |
| IPV4/IPv6 Server Address* | 172.16.0.11 | Set New PAC Key |                        |
| Shared Secret*            |             |                 |                        |
| Confirm Shared Secret*    |             |                 |                        |
| Auth Port                 | 1812        | ]               |                        |
| Acct Port                 | 1813        | ]               |                        |
| Server Timeout (seconds)  | 1-1000      |                 |                        |
| Retry Count               | 0-100       | ]               |                        |
| Support for CoA           |             |                 |                        |
| ් Cancel                  |             |                 | Save & Apply to Device |

ステップ 2: RADIUSサーバをRADIUSグループに追加します。移動先 Configuration > Security > AAA > Servers / Groups > RADIUS > Server Groups > + Add. グループに名前を付け、先ほど作成したサーバを次 のリストに移動します。 Assigned Servers.

| Create AAA Radius Serve | er Group                 | × |
|-------------------------|--------------------------|---|
| Name*                   | ISE-grp-name             |   |
| Group Type              | RADIUS                   |   |
| MAC-Delimiter           | none 🔻                   |   |
| MAC-Filtering           | none 🔻                   | _ |
| Dead-Time (mins)        | 1-1440                   |   |
| Available Servers       | Assigned Servers         |   |
| Cancel                  | 🖺 Save & Apply to Device |   |

ステップ 3:認証方式リストを作成します。移動先 Configuration > Security > AAA > AAA Method List > Authentication > + Add.

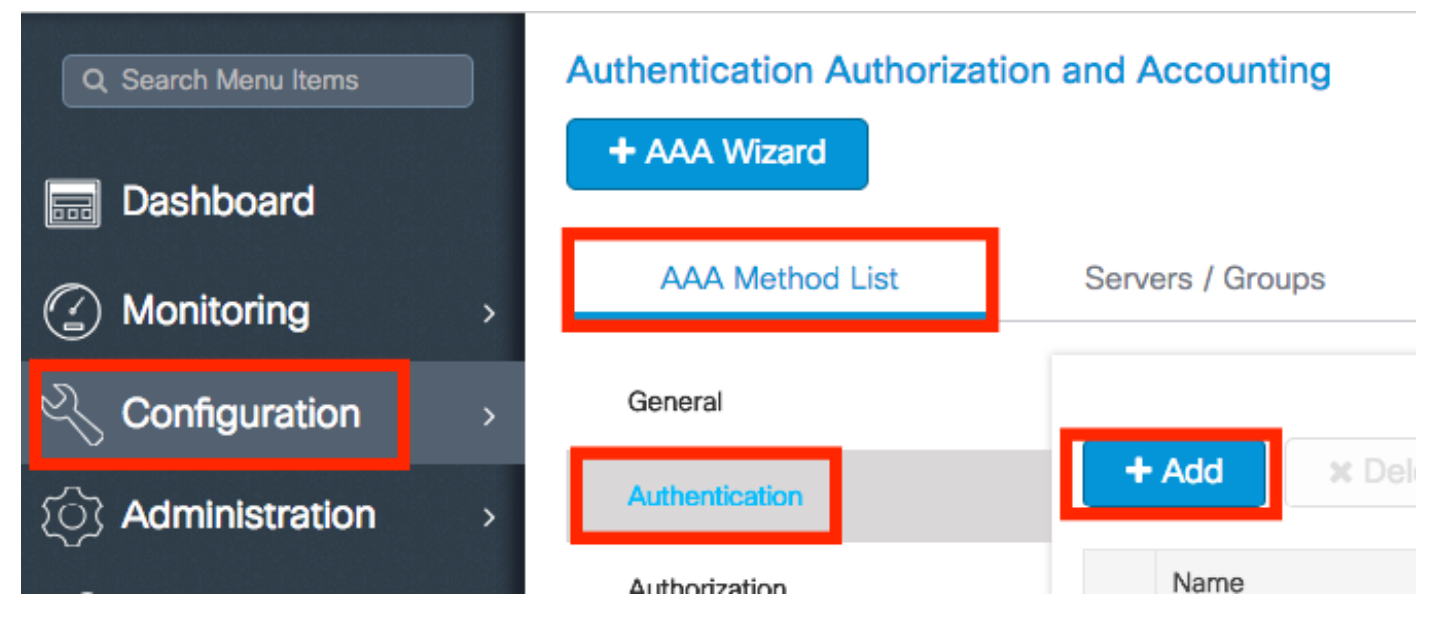

次の情報を入力します。

| Quick Setup: AAA Authentica | ation     | ×                        |
|-----------------------------|-----------|--------------------------|
| Method List Name*           | list-name |                          |
| Туре*                       | dot1x     | <b>v</b>                 |
| Group Type                  | group     | <b>v</b>                 |
| Fallback to local           |           |                          |
| Available Server Groups     | ><br><    | ISE-grp-name             |
| Cancel                      |           | 🗎 Save & Apply to Device |

#### CLI :

## # config t # aaa new-model

# radius server <radius-server-name>
# address ipv4 <radius-server-ip> auth-port 1812 acct-port 1813
# timeout 300
# retransmit 3
# key <shared-key>
# exit
# aaa group server radius <radius-grp-name>
# server name <radius-server-name>
# exit
# aaa server radius dynamic-author
# client <radius-server-ip> server-key <shared-key>

# aaa authentication dot1x <dot1x-list-name> group <radius-grp-name>

#### AAAデッドサーバ検出に関する注意

RADIUSサーバを設定した後は、それが「ALIVE」と見なされているかどうかを確認できます。

#show aaa servers | s WNCD Platform State from WNCD (1) : current UP Platform State from WNCD
(2) : current UP Platform State from WNCD (3) : current UP Platform State from WNCD (4) :
current UP ...

この設定は、 dead criteria, また、 deadtime WLCで設定します。特に複数のRADIUSサーバを使用する場合に有効です。

#radius-server dead-criteria time 5 tries 3 #radius-server deadtime 5

注: dead criteria は、RADIUSサーバをデッドとしてマークするために使用される基準です。以下で構成される: 1.コントローラが最後にRADIUSサーバから有効なパケットを受信してから、サーバがデッド状態としてマークされるまでの時間を表すタイムアウト(秒)。2.カウ

ンタ。RADIUSサーバがデッドとしてマークされるまでにコントローラで発生する必要があ る連続タイムアウトの数を表します。

注: deadtime dead-criteriaによってサーバがdeadとしてマークされた後、サーバがdeadステ ータスのままになる時間(分単位)を指定します。期限が切れると、コントローラはサーバ をUP(ALIVE)としてマークし、登録クライアントに状態変更を通知します。状態がUPとマ ークされた後もサーバが到達不能であり、デッド基準が満たされる場合、サーバはデッドタ イムインターバルの間に再びデッドとしてマークされます。

#### WLANプロファイルの設定

GUI :

ステップ 1:WLANを作成します。[Configuration] > [Wireless] > [WLANs] > [+ Add] に移動し、必 要に応じてネットワークを設定します。

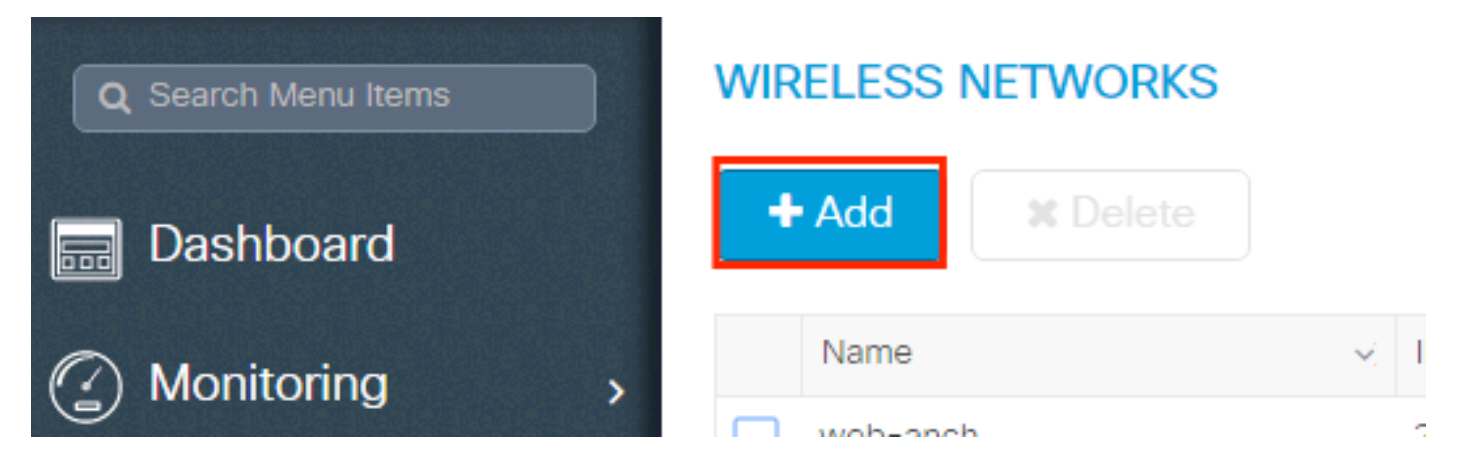

#### ステップ2:WLAN情報を入力します

| Add WLAN      |           |                |         | × |
|---------------|-----------|----------------|---------|---|
| General       | Security  | Advan          | nced    |   |
| Profile Name* | prof-name | Radio Policy   | All     |   |
| SSID          | ssid-name | Broadcast SSID | ENABLED |   |
| WLAN ID*      | 1         |                |         |   |
| Status        | ENABLED   |                |         |   |
|               |           |                |         |   |
|               |           |                |         |   |
|               |           |                |         |   |
|               |           |                |         |   |

Cancel

### ステップ 3:次に移動します。 [Security] タブをクリックし、必要なセキュリティ方式を選択しま す。この例では、WPA2 + 802.1xです。

| dd WLAN                    |                                               |                               |        |
|----------------------------|-----------------------------------------------|-------------------------------|--------|
| General                    | Security                                      | Advanced                      |        |
| Layer2                     | Layer3                                        | AAA                           |        |
| Layer 2 Security Mode      | WPA + WPA2                                    | Fast Transition Adaptive Enab | •      |
| MAC Filtering              |                                               | Over the DS                   |        |
| Protected Management Frame |                                               | Reassociation Timeout 20      |        |
| PMF                        | Disabled 🔻                                    |                               |        |
| WPA Parameters             |                                               |                               |        |
| WPA Policy                 |                                               |                               |        |
| Cancel                     |                                               | 📄 Save & Apply to             | Device |
| dd WLAN                    |                                               |                               |        |
|                            |                                               |                               |        |
| PMF                        | Disabled 🔻                                    |                               |        |
| WPA Parameters             |                                               |                               |        |
| WPA Policy                 |                                               |                               |        |
| WPA2 Policy                |                                               |                               |        |
| WPA2 Encryption            | AES(CCMP128)<br>CCMP256<br>GCMP128<br>GCMP256 |                               |        |
| Auth Key Mgmt              | 802.1x v                                      |                               |        |
| Cancel                     |                                               | Save & Apply to               | Device |

ステップ 4: Security > AAA タブで、[AAA Configuration on 9800 WLC] セクションのステップ3で 作成した認証方式を選択します。

| A | dd WLAN                  |           |   |          | 3                      | 6 |
|---|--------------------------|-----------|---|----------|------------------------|---|
| _ | General                  | Security  |   | Advanced |                        |   |
| _ | Layer2                   | Layer3    |   | AAA      |                        | _ |
|   | Authentication List      | list-name | • |          |                        |   |
|   | Local EAP Authentication |           |   |          |                        |   |
|   |                          |           |   |          |                        |   |
|   |                          |           |   |          |                        |   |
|   |                          |           |   |          |                        |   |
|   |                          |           |   |          |                        |   |
|   | <b>D</b> Cancel          |           |   |          | Save & Apply to Device |   |

#### CLI :

# config t
# wlan <profile-name> <wlan-id> <ssid-name>
# security dotlx authentication-list <dotlx-list-name>
# no shutdown

### ポリシープロファイルの設定

ポリシープロファイル内では、他の設定(アクセスコントロールリスト(ACL)、Quality of Service(QoS)、モビリティアンカー、タイマーなど)の中から、クライアントに割り当てる VLANを決定できます。

デフォルトのポリシープロファイルを使用することも、新しいプロファイルを作成することもで きます。

GUI :

[Configuration] > [Tags & Profiles] > [Policy Profile] に移動し、**default-policy-profile**を設定するか 、新しいプロファイルを作成します。

| Q Search Menu Items |   | Policy Profile                        |                        |  |  |  |  |
|---------------------|---|---------------------------------------|------------------------|--|--|--|--|
| n Dashboard         |   | + Add X Delete                        |                        |  |  |  |  |
| Monitoring          | > | Policy Profile Name                   | V Description          |  |  |  |  |
| 9                   |   | voice voice                           |                        |  |  |  |  |
| Configuration       | > | default-policy-profile                | default policy profile |  |  |  |  |
| Administration      | > | ◀ ◀ <b>1</b> ► ►  10 ▼ items per page | e                      |  |  |  |  |

プロファイルを有効にします。

また、アクセスポイント(AP)がローカルモードの場合は、ポリシープロファイルで[Central Switching] と[Central Authentication] が有効になっていることを確認します。

| lit Policy Profile          |                                |                |                          |                             |
|-----------------------------|--------------------------------|----------------|--------------------------|-----------------------------|
| General Access Poli         | cies QOS and                   | AVC            | Mobility                 | Advanced                    |
|                             | g in enabled state will result | in loss of con | nectivity for clients as | sociated with this profile. |
| Name*                       | default-policy-profile         |                | WLAN Switchin            | g Policy                    |
| Description                 | default policy profile         |                | Central Switching        |                             |
| Status                      |                                |                | Central Authentic        | ation                       |
| Passive Client              | DISABLED                       |                | Central DHCP             |                             |
| Encrypted Traffic Analytics | DISABLED                       |                | Central Association      | on Enable                   |
| CTS Policy                  |                                |                | Flex NAT/PAT             |                             |
| Inline Tagging              |                                |                |                          |                             |
| SGACL Enforcement           |                                |                |                          |                             |
| Default SGT                 | 2-65519                        |                |                          |                             |

[Access Policies] タブで、クライアントを割り当てる必要があるVLANを選択します。

| Edit Policy Prof | ile             |                      |          |             |                  |          |
|------------------|-----------------|----------------------|----------|-------------|------------------|----------|
| General          | Access Policies | QOS and AVC          | Mobility | / Ad        | vanced           |          |
| WLAN Local P     | rofiling        |                      |          | WLAN ACL    |                  |          |
| HTTP TLV Cachi   | ing             |                      |          | IPv4 ACL    | Search or Select | •        |
| RADIUS Profiling | ]               |                      |          | IPv6 ACL    | Search or Select | •        |
| DHCP TLV Cach    | ing             |                      |          | URL Filters |                  |          |
| Local Subscribe  | r Policy Name   | Search or Select 🔹   |          | Pre Auth    | Search or Select | •        |
| VLAN             |                 |                      |          | Post Auth   | Search or Select | -        |
| VLAN/VLAN Gro    | up              | VLAN2602 <b>v</b>    |          | 1001710.11  |                  | <u> </u> |
| Multicast VLAN   |                 | Enter Multicast VLAN |          |             |                  |          |
|                  |                 |                      |          |             |                  |          |

ISEがVLAN割り当てなどのAccess-Acceptで属性を返す予定の場合は、 Advanced tab:

| Edit Policy Profile        |                      |          |                                   | ×     |
|----------------------------|----------------------|----------|-----------------------------------|-------|
| General Access Po          | olicies QOS and AVC  | Mobility | Advanced                          | 1     |
| WLAN Timeout               |                      |          | Fabric Profile Search or Select 💌 |       |
| Session Timeout (sec)      | 1800                 |          | Umbrella<br>Parameter Map         |       |
| Idle Timeout (sec)         | 300                  |          | mDNS Service default-mdns-service |       |
| Idle Threshold (bytes)     | 0                    |          | WLAN Flex Policy                  | 11    |
| Client Exclusion Timeout ( | (sec) 🗹 60           |          | VI AN Central Switching           |       |
| DHCP                       |                      |          | Split MAC ACL Search or Select    | 11    |
| IPv4 DHCP Required         |                      | _2       | Air Time Fairness Policies        |       |
| DHCP Server IP Address     |                      |          | 2.4 GHz Policy Search or Select   |       |
| Show more >>>              |                      |          | 5 GHz Policy Search or Select     |       |
| AAA Policy                 |                      |          |                                   |       |
| Allow AAA Override         |                      |          |                                   | 11    |
| NAC State                  |                      |          |                                   |       |
| Policy Name                | default-aaa-policy 🗙 | •        |                                   |       |
|                            | (                    |          |                                   |       |
| SCancel                    |                      |          | Update & Apply to De              | evice |

### CLI:

# config

# wireless profile policy <policy-profile-name>

# aaa-override # central switching # description "<description>" # vlan <vlanID-or-VLAN\_name> #
no shutdown

#### ポリシータグの設定

ポリシータグは、SSIDとポリシープロファイルをリンクするために使用されます。新しいポリシ ータグを作成するか、default-policy タグを使用します。

**注**:default-policy-tagは、WLAN IDが1 ~ 16のSSIDを自動的にdefault-policy-profileにマッピ ングします。変更も削除もできません。 ID 17以上のWLANがある場合、default-policytagは使用できません。

#### GUI :

移動先 Configugation > Tags & Profiles > Tags > Policy 必要に応じて新しいエントリを追加します。

| Q Search Menu Items | Manage Tags   |              |          |    |                    |
|---------------------|---------------|--------------|----------|----|--------------------|
| Dashboard           | Policy        | Site         | RF       | AP |                    |
| Monitoring ;        | + Add         | X Delete     |          |    |                    |
| Configuration       | Policy Tag N  | ame          |          |    | M Description      |
|                     | central-anch  | or           |          |    |                    |
|                     | default-polic | y-tag        |          |    | default policy-tag |
| ☆ Troubleshooting   | ∉ ∢ 1 ⊳       | ▶ 10 v items | per page |    |                    |

## WLAN プロファイルを目的のポリシープロファイルにリンクします。

| Add Policy Tag |                     |   |                |                        | × |
|----------------|---------------------|---|----------------|------------------------|---|
| Name*          | PolicyTagName       |   |                |                        |   |
| Description    | Enter Description   |   |                |                        |   |
| + Add × Dele   |                     |   |                |                        |   |
| WLAN Profile   |                     | ~ | Policy Profile |                        | ~ |
|                | 10 🔻 items per page |   |                | No items to display    |   |
| Cancel         |                     |   |                | Save & Apply to Device |   |

| Add Policy Tag    |                     |   |                 | ×                      |
|-------------------|---------------------|---|-----------------|------------------------|
| Name*             | PolicyTagName       |   |                 |                        |
| Description       | Enter Description   |   |                 |                        |
| + Add X Dele      |                     |   |                 |                        |
| WLAN Profile      |                     | ~ | Policy Profile  | ~                      |
|                   | 10 🔻 items per page |   |                 | No items to display    |
| Map WLAN and Poli | ісу                 |   |                 |                        |
| WLAN Profile*     | prof-name           | × | Policy Profile* | default-policy-profile |
| Cancel            |                     |   |                 | Save & Apply to Device |
|                   |                     |   |                 |                        |
| Add Policy Tag    |                     |   |                 | ×                      |
| Name*             | PolicyTagName       |   |                 |                        |
| Description       | Enter Description   |   |                 |                        |
| + Add × Del       |                     |   |                 |                        |

| + Add X Delete                      |   |                        |                        |
|-------------------------------------|---|------------------------|------------------------|
| WLAN Profile                        | ~ | Policy Profile         | ~                      |
| prof-name                           |   | default-policy-profile |                        |
| < <p>I ▶ ▶  10 ▼ items per page</p> |   |                        | 1 - 1 of 1 items       |
| Cancel                              |   |                        | Save & Apply to Device |

## CLI:

# config t
# wireless tag policy <policy-tag-name>
# wlan <profile-name> policy <policy-profile-name>

## ポリシータグの割り当て

必要な AP にポリシータグを割り当てます。

GUI :

1つのAPにタグを割り当てるには、 Configuration > Wireless > Access Points > AP Name > General Tags, 関連 するポリシータグを割り当て、 Update & Apply to Device.

| Edit AP            |                    |                      |                         |      |                                     | ×                                  |  |
|--------------------|--------------------|----------------------|-------------------------|------|-------------------------------------|------------------------------------|--|
| General Interfaces | High Availability  | Inventory            | Advanced                |      |                                     |                                    |  |
| General            |                    | Version              | n                       |      |                                     |                                    |  |
| AP Name*           | AP3802-02-WS       | Primary              | Software Version        | 12.5 |                                     |                                    |  |
| Location*          | default location   | Predownloaded Status |                         | N/A  |                                     |                                    |  |
| Base Radio MAC     | 00:42:68:c6:41:20  | Predow               | Predownloaded Version   |      |                                     |                                    |  |
| Ethernet MAC       | 00:42:68:a0:d0:22  | Next Re              | Next Retry Time         |      |                                     |                                    |  |
| Admin Status       | Enabled 🔹          | Boot Ve              | Boot Version            |      | 2                                   |                                    |  |
| AP Mode            | Local 🔻            | IOS Ver              | IOS Version             |      | 0.200.52                            |                                    |  |
| Operation Status   | Registered         | Mini IOS             | Mini IOS Version        |      | 0.0                                 |                                    |  |
| Fabric Status      | Disabled           | IP Con               | fig                     |      |                                     |                                    |  |
| Tags               |                    | IP Addr              | ess                     | 172  | .16.0.207                           |                                    |  |
| Policy             | default-policy-tag | Static IF            | 2                       |      |                                     |                                    |  |
| Site               | default-site-tag 🗸 | Time S               | Statistics              |      |                                     |                                    |  |
| RF                 | default-rf-tag 🔻   |                      | e                       |      | 9 days 1 hrs<br>17 mins 24<br>secs  | 9 days 1 hrs<br>17 mins 24<br>secs |  |
|                    |                    | Control              | ler Associated Time     |      | 0 days 3 hrs<br>26 mins 41<br>secs  |                                    |  |
|                    |                    | Control              | ler Association Latency |      | 8 days 21 hrs<br>50 mins 33<br>secs |                                    |  |
|                    |                    |                      |                         |      |                                     |                                    |  |
|                    |                    |                      |                         |      |                                     |                                    |  |
| Cancel             |                    |                      |                         | 🛱 U  | pdate & Apply                       | to Device                          |  |

**注**:APのポリシータグを変更すると、9800 WLCへの関連付けが解除され、数分後に元に戻ることに注意してください。

複数のAPに同じポリシータグを割り当てるには、次のURLに移動します。 Configuration > Wireless Setup > Advanced > Start Now > Apply.

翻訳について

シスコは世界中のユーザにそれぞれの言語でサポート コンテンツを提供するために、機械と人に よる翻訳を組み合わせて、本ドキュメントを翻訳しています。ただし、最高度の機械翻訳であっ ても、専門家による翻訳のような正確性は確保されません。シスコは、これら翻訳の正確性につ いて法的責任を負いません。原典である英語版(リンクからアクセス可能)もあわせて参照する ことを推奨します。